## FLV動画再生モジュールの編集方法

■動画 (flvファイル) を表示したい時

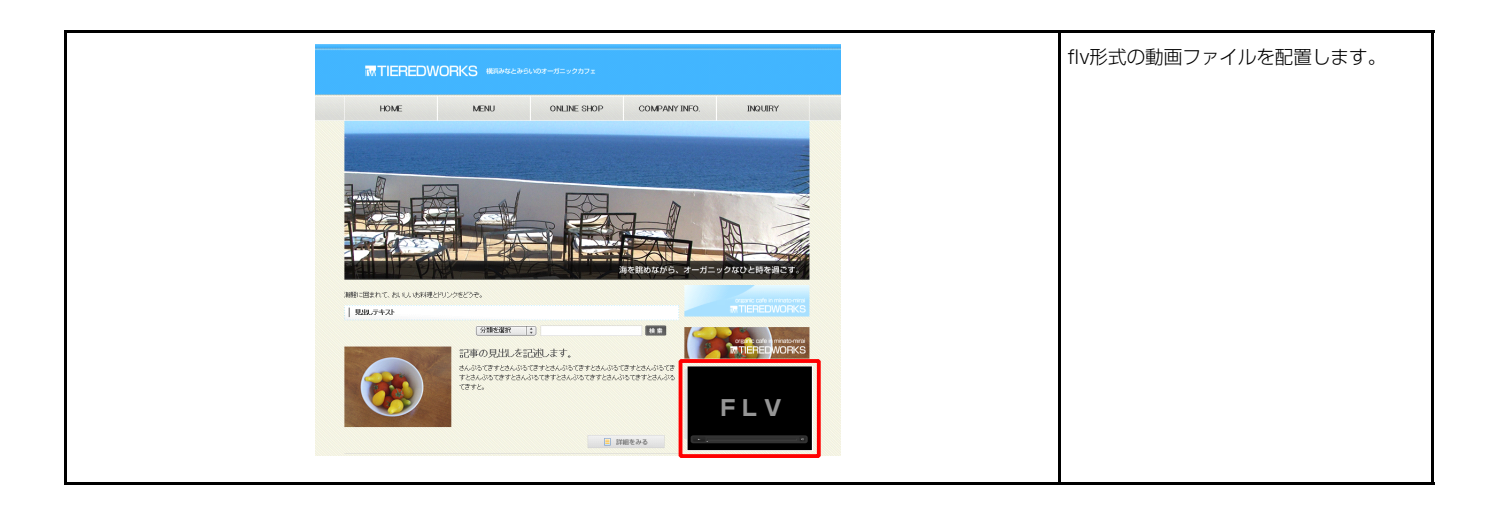

## 1 基本設定

| 基本設定 詳細設定                                  |       |     |
|--------------------------------------------|-------|-----|
| <b>体本設定パラメータの設定:</b><br>記より、バラメータの設定が行えます。 |       |     |
| 項目名称                                       |       | 設定値 |
| 1 FLVファイル(拡張子なしで指定)                        | video |     |
| 2 ブレーヤー:横幅(px単位なし)                         | 445   |     |
| 3 ブレーヤー:縦幅(px単位なし)                         | 379   |     |
|                                            |       |     |
|                                            |       |     |
|                                            |       |     |
|                                            |       |     |
|                                            |       |     |
|                                            |       |     |
|                                            |       |     |
|                                            |       |     |
| 編集                                         |       |     |
|                                            |       |     |
|                                            |       |     |

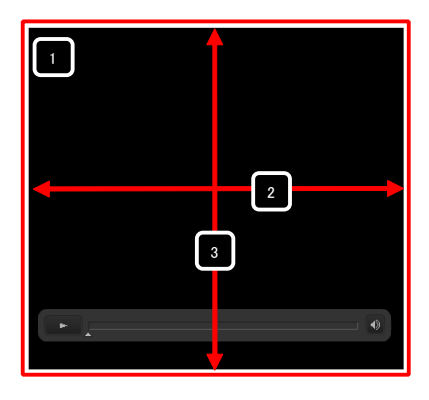

「1 FLVファイル」は拡張子(.flv)は 入力しないでください。

「プレーヤー: 横幅」「プレーヤー: 縦 幅」は「px」等単位は入力せず、数字の みを設定してください。 また、縦・横の比率は変更しないでくだ さい。

| 基本設定詳細設定                                       |               |   |  |  |
|------------------------------------------------|---------------|---|--|--|
| 「雑読定 <b>パラメータの</b> 設定:<br>「記とり」、パラメータの設定が行えます。 |               |   |  |  |
| 項目名称                                           | 設定値           |   |  |  |
| 1 モジュール:サイズ(横)                                 | 100%          | - |  |  |
| 2 モジュール:サイズ(縦)                                 | 100%          |   |  |  |
| 3 モジュール:マージン(上)                                | 10p×          |   |  |  |
| 4 モジュール:マージン(下)                                | 0p×           | 1 |  |  |
| 5 モジュール:マージン(左)                                | Opx           |   |  |  |
| 6 モジュール:マージン(右)                                | Opx           |   |  |  |
| 7 モジュール:パディング(上)                               | Opx           |   |  |  |
| 8 モジュール:パディング(下)                               | Op×           |   |  |  |
| 9 モジュール:パディング(左)                               | Opx           |   |  |  |
| 10 モジュール:パディング(右)                              | Opx           |   |  |  |
| 11 モジュール:ボーダー(上)                               | none          |   |  |  |
| 12 モジュール:ボーダー(下)                               | none          |   |  |  |
| 13 モジュール:ボーダー(左)                               | none          |   |  |  |
| 14 モジュール:ボーダー(右)                               | none          |   |  |  |
| 15 モジュール:ボーダー(色)                               | #cccccc       |   |  |  |
| 16 モジュール:ボーダー(幅)                               | 1px           |   |  |  |
| 17 モジュール:背暴(色)                                 |               |   |  |  |
| 18 モジュール:背景(画像)                                |               |   |  |  |
| 19 モジュール:背景(画像開始位置(水平))                        | left          |   |  |  |
| 20 モジュール:背景(画像開始位置(垂直))                        | top           |   |  |  |
| 21 モジュール:背景(画像繰り返し)                            | no-repeat     | 1 |  |  |
| 22 モジュール:インライン要素(揃え)                           | left          |   |  |  |
| 23 ブレーヤーID                                     | Player_1      |   |  |  |
| 24 ブレーヤー:皆景(色)                                 | #000000       |   |  |  |
| 25 ブレーヤースキン                                    | Corona_Skin_1 | , |  |  |
| 26 自動再生の可否                                     | false         |   |  |  |
| 27 自動巻き戻しの可否                                   | true          |   |  |  |
| 28 再生品質                                        | high          |   |  |  |
| 編集                                             |               |   |  |  |

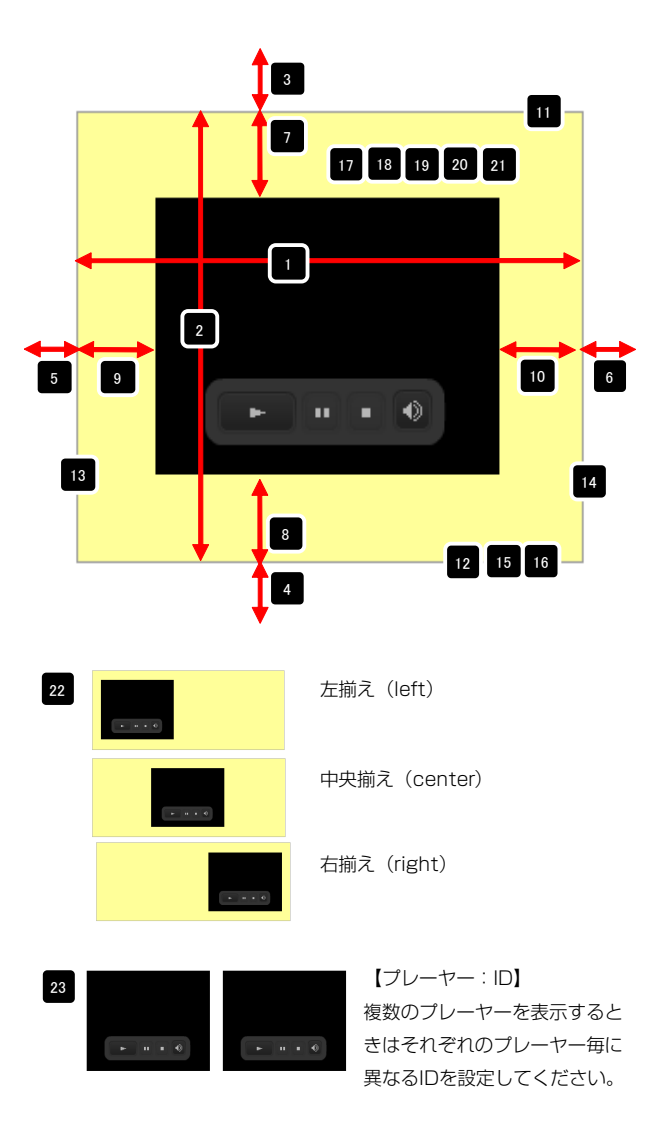

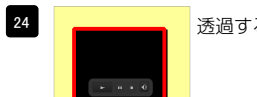

透過するときなどに見える背景色を設定します。

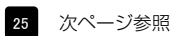

自動再生の可否:

自動再生(true) 自動再生不可(false)

自動再生不可(false)

•

•

項目選択

26

28

項目選択

再生品質:

高画質(high)

高画質(high) 中画質(medium) 低画質(low) 【自動再生の可否】 動画を自動再生するかしないかを 選択してください。

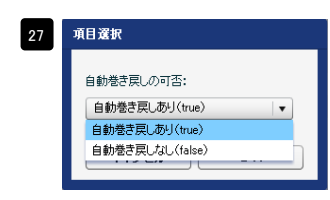

【自動巻き戻しの可否】 動画再生終了時に自動で巻き戻 しするかしないかを選択してく ださい。

【再生品質】 再生時の画質を選択してくださ い。

## 2 詳細設定

## プレーヤースキンの種類

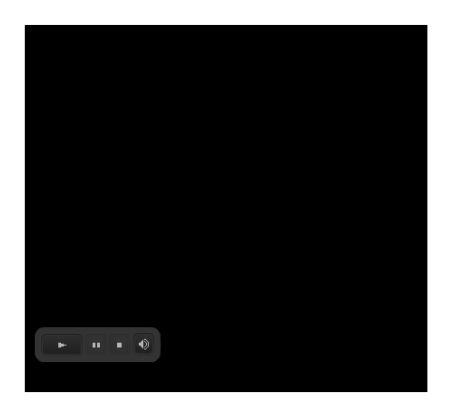

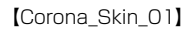

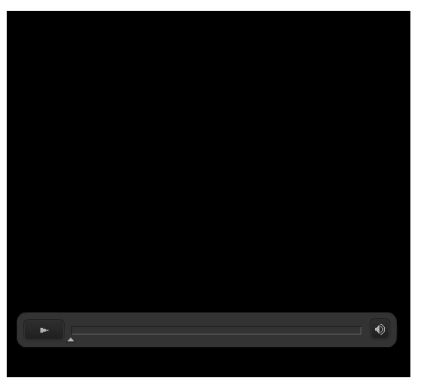

[Corona\_Skin\_02]

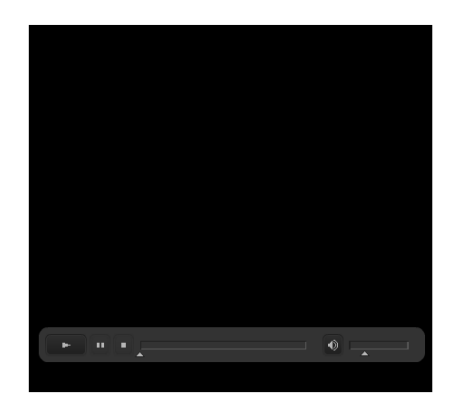

【Corona\_Skin\_O3】 ※このスキンはパーツが多いため動画サイズ が小さいと正しく表示されません。

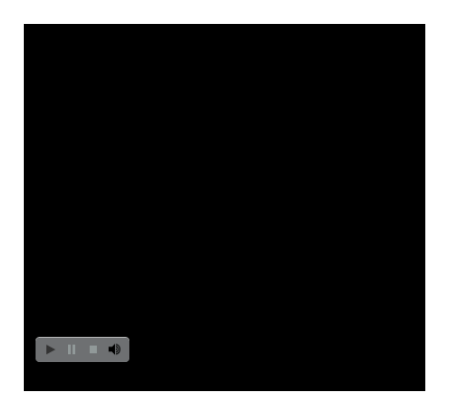

[Clear\_Skin\_01]

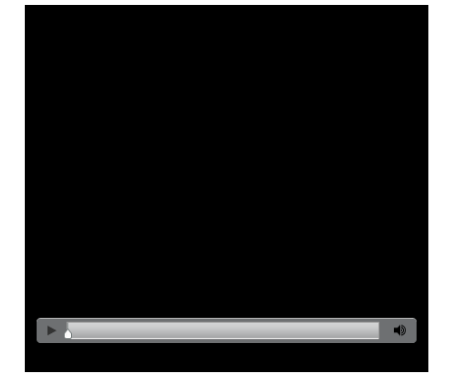

[Clear\_Skin\_02]

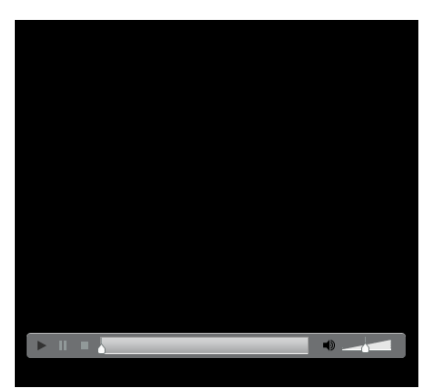

[Clear\_Skin\_03]

※このスキンはパーツが多いため動画サイズ が小さいと正しく表示されません。

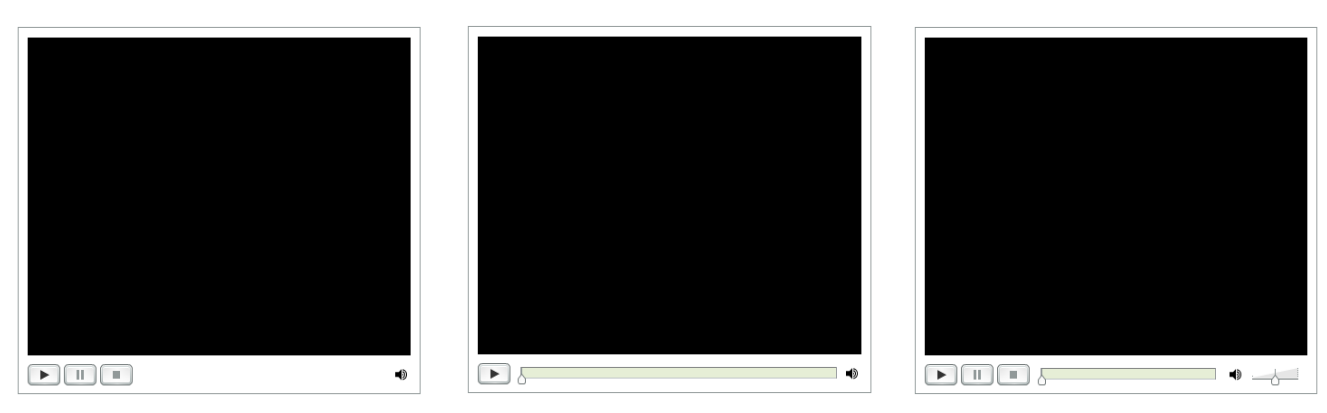

[Halo\_Skin\_01]

[Halo\_Skin\_02]

【Halo\_Skin\_03】 ※このスキンはパーツが多いため動画サイズ が小さいと正しく表示されません。